| InTouch Flow Manager – Filtering the Patient List                                                                                                    |                           |              |                         |   |  |
|----------------------------------------------------------------------------------------------------|---------------------------|--------------|-------------------------|---|--|
| You can tailor the appointment list displayed in the Dashboard/Clinician tabs by using filters.                                                                                                    |                           |              |                         |   |  |
| I. Location/ Specialty/ Clinician / Clinic Filters                                                                                                    |                           |              |                         |   |  |
|                                                                                                    |                           |              |                         |   |  |
|                                                                                                    | Location                  | •            | Specialty               |   |  |
|                                                                                                    | Clinician                 | •            | Clinic Clinic           |   |  |
|                                                                                                    | Click to change Clinician | •            | Click to change Clinics | • |  |
|                                                                                                    |                           |              |                         |   |  |
| <ul> <li>D. Clinic – displays patient appointments for a specific clinic (Session short name code in PAS)</li> <li>Note: <ol> <li>For Receptionist – To unarrive a patient, the Location must be set to the "Main" waiting area and not an indented sub-waiting area</li> <li>For Nurses – Set the Location to the indented sub-waiting area you are working from</li> <li>For Clinician – Set the Clinician to the Clinician in Charge of your clinic, which may be you</li> </ol> </li> </ul> |                           |              |                         |   |  |
| II. Status tick boxes                                                                                                    |                           |              |                         |   |  |
|                                                                                                    | ſ                         | Status       | ;                       |   |  |
|                                                                                                    |                           | <b>—</b> • • |                         |   |  |
|                                                                                                    |                           |              | ved U Late              |   |  |
|                                                                                                    |                           | pleted       |                         |   |  |
| <ul> <li>A. Expected (Default) – patients expected to attend their appointments today</li> <li>B. Arrived (Default) – patients who have arrived via kiosk/reception (Green)</li> <li>C. Late – patients who are 30+ mins late (Orange)</li> <li>D. NA (Not Arrived) – patients who are 1+ hour late (Red)</li> <li>E. Completed – appointments which have been marked as Outcomed in PAS. (Yellow)</li> <li>F. Locked – patients with a locked appointment.</li> </ul>                          |                           |              |                         |   |  |
| Tick statuses as required, the more tick boxes selected, the more appointments will be displayed.<br>All the above filters are cumulative and are retained even when you log out and log back in again.                                                                                                    |                           |              |                         |   |  |
|                                                                                                    |                           |              |                         |   |  |

| II. Status Radio Butto                                                                                                    | ons                                                         |  |  |  |  |
|----------------------------------------------------------------------------------------------------|-------------------------------------------------------------|--|--|--|--|
|                                                                                                    | ● All ○ Morning ○ Afternoon                                 |  |  |  |  |
| <ul> <li>A. All – will show all appointments from 00:00 – until last appointment of the day</li> <li>B. Morning- will show appointment from 00:00 – 13:00</li> <li>C. Afternoon – will show appointment from 13:00 – until the last appointment of the day</li> </ul> Note: This filter is not retained when you log out and in again. |                                                             |  |  |  |  |
| III. Time Bar                                                                                                    |                                                             |  |  |  |  |
| <ul> <li>A. Using the slider will show patient appointments ranging from 0 (the current hour) to 6 (in the future) hours.</li> <li>Note: The Time Bar resets to 1 hour if you click on another tab (if you have more than one tab).</li> </ul>                                                                                         |                                                             |  |  |  |  |
| IV. Clear filter<br>Click                                                                                                    | The Dashboard/Clinician tab returns to its default filters. |  |  |  |  |